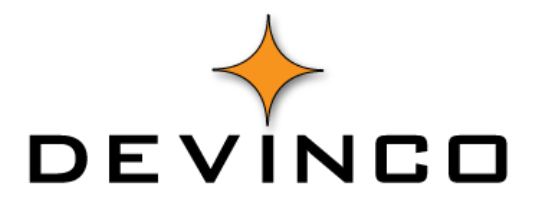

# BRUKERMANUAL FOR LAGERTELLING SPEEDYCRAFT MOBILE 3

10.12.2019

Versjon 1.1

Devinco AS

# INTRODUKSJON

SpeedyCraft har funksjon for å utføre lagertelling. Bruk av denne beskrives i dette dokumentet.

# DATAFLYT FOR LAGERTELLING

Stegene ved lagertelling er:

- 1) Sørg for at nødvendige rettigheter er gitt for brukere som skal telle lager
- 2) Registrer beholdning på varere på lager
- 3) Nullstill varer som er i lista men ikke finnes lengere på lager (Hurtigvalg)
- 4) Evt. kompletter med varere som ikke finnes på telellista men som finne spå lager
- 5) Synkroniser inn varetelling
- 6) Godkjenn telling i ordre/økonomisystem
- 7) Synkroniser og se at beholdning er oppdatert i SpeedyCraft med endringer.

## INNSTILLINGER I BRUKERPROFIL

Før man kan sette i gang med lagertelling må fire innstillinger i brukerprofilen kontrolleres. Dette kan gjøres i SpeedyCraft Admin / Brukerprofil.

## 1. Hovedmenyer: Lager

Dette filteret skal være krysset av.

## 2. Filtre: Lager

Velg tilgang til riktig lager for angitt brukerprofil.

## 3. Ordreinnstillinger: Krev at produkt er på lager ved forbruk på ordre

Forklaring av verdiskala (0-2):

0: Ingen begrensning på lagerbeholdning, valget "alle lager" finnes i varekatalogfilter

1: Du får ikke tilgang til valget "alle lager" i varekatalog. Ved innlegging av forbruk på ordre får du advarsel dersom beholdning er mindre enn det du legger inn, men du kan svare at dette er greit så du får lagt det inn.

2: Du får ikke tilgang til valget "alle lager" i varekatalog. Får heller ikke lov å legge inn varer dersom ikke det er nok beholdning på det aktuelle lageret.

#### 4. Diverse: Vis overfør alt /nullstill rest ved lageroverføring

Skal bruker se kunne nullstille rest - Dvs når man har telt alle varer på lager så kan skal man slipep å legge inn 0 i beholdning på resterende. Da får man opp valget «Nullstill rest» i lagertellingen.

*Husk!* Lagerbeholdning må være aktivt for hver enkelt bruker. Dette gjør du ved å huke av for dette i SpeedyCraft Admin under *Ansatte og Mobile enheter / Lagersynkronisering*.

| Ansatt       |               |   | Mobil enhet         |                           |
|--------------|---------------|---|---------------------|---------------------------|
| Ansattnr.    | 1             |   | Serienummer         | 6E55DDF69485FEBFEB1 *     |
| Brukerprofil | Standard (1)  | * | Lagersynkronisering | Bil, Kari Andersen (2); 🔻 |
| Etternavn    | Roar R. Olsen |   | Synkroniseringsdato | 09 12 2019 10 02 09       |

# LAGERTELLING

For å utføre en lagertelling åpner bruker "Lager" på hovedmenyen i SpeedyCraft Mobile.

| <ul> <li>Søk .11 4G</li> <li>11:34</li> </ul> | <b>0</b> • 4 67 % 🔳 |
|-----------------------------------------------|---------------------|
| ✦ SpeedyCraft Mobile 3                        | <b>\$</b>           |
| Ordre<br>Ny: 2   1 arbeid: 33                 | Q                   |
| Kunder                                        |                     |
| Denne uke: 0.00                               |                     |
| Avtaler                                       |                     |
| Meldinger                                     |                     |
| Bestillinger                                  |                     |
| Lager                                         |                     |
| Kart                                          | _                   |

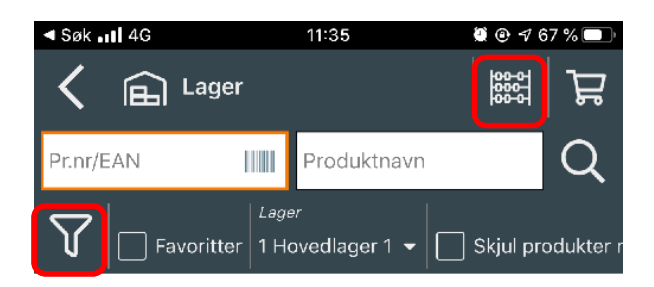

Velg filterikonet for å finne en liste over tilgjengelige lager. Velg det riktige lageret og gå tilbake. Se eventuelt eget kapittel om filterinnstillinger. Klikk så på ikonet for lagertelling øverst til høyre for å komme inn i lagertellingsvinduet. (Kuleramme-ikonet)

| ≺ Søk <b>⊞I</b> 4G                  | 14:43                    | 💆 @ 🕈 48 % 🔳      |
|-------------------------------------|--------------------------|-------------------|
| C 🚟 Lage                            | ertelling                |                   |
| Pr.nr/EAN                           | Produktnavn              |                   |
| Status     Lage       Alle     2 Bi | ,<br>I, Kari Andersen ╺  | Kun valgte lager  |
| 10000<br>⑰ Man. vare fra pa         | kkseddel, ant. x sats    | m/ko 🔪            |
| 1000500<br>🛱 SIGNALKABEL 4          | IX0,22 (ICAS AS)         | $\mathbf{\Sigma}$ |
| 1000501<br>បា KABEL,2X0,5+2         | X0,22 M/SKJERM 6         | AF 50             |
| 1000502<br>ប្រា SIGNALKABEL 1       | 2X0,22 (ICAS AS)         | >                 |
| 10010<br>😈 Man. vare fra hå         | ndholdt PC, ant. x sat   | as m/k >          |
| 10011<br>🗂 Man. vare fra Au         | itofakt, ant. x sats m/l | kostnad           |
| 1001200<br>បា LINKHOME 4-P#         | AR 900MHZ S-STPTE        | L EKA >           |
| 1001201<br>앱 EL-HOME KABE           | LI (20MM RØR) 50M        | TELE              |

Nå vil alle varer listes opp som finnes på det lager bruker har valgt. Klikk på pilen til høyre på det produktet som man vil legge inn beholdning på.

| ⊲ Søk 📶 4G       | 11:36                                        | 🦉 🕑 🕇 67 % 🔲                              |  |
|------------------|----------------------------------------------|-------------------------------------------|--|
| く                | Lagertelling<br>1001206 EL 6000 1X4P STAR UT | тр а/500мте 🛛 🗙                           |  |
| Produkt          |                                              |                                           |  |
| Pr.nr/EAN:       | 1001206                                      |                                           |  |
| Beskrivelse:     | EL 6000 1X4P STAR<br>LEKABEL                 | EL 6000 1X4P STAR UTP A/500MTE<br>LEKABEL |  |
| Registrert på la | ager:                                        |                                           |  |
| Lagertelling     |                                              |                                           |  |
| Antall: 🗕        | 10 <b>+</b>                                  |                                           |  |

Når du har telt antall på produktet skriver du verdien inn i feltet Antall. Klikk tilbake for å telle neste produkt.

| - 50K III 4G           | 14:47                                  |                  |
|------------------------|----------------------------------------|------------------|
| く                      | Lagertelling                           | 1 🗹 🗸            |
| Pr.nr/EAN              | IIII Produktna                         | avn IIIII Q      |
| N Alle -               | <i>Lager</i><br>2 Bil, Kari Andersen ▼ | Kun valgte lager |
| 10000<br>岱 Man. vare f | fra pakkseddel, ant. x sa              | ats m/ko >       |
| 1000500<br>🔁 SIGNALKA  | BEL 4X0,22 (ICAS AS)                   | >                |
| 1000501<br>🛱 кавец,2ХС | ),5+2X0,22 M/SKJERM                    | 🗸 20 🔪           |
| 1000502                | BEL 12X0,22 (ICAS AS)                  | >                |
| 10 <b>010</b>          |                                        |                  |
|                        |                                        |                  |

Et produkt som er telt er markert med en grønn hake og et tall.

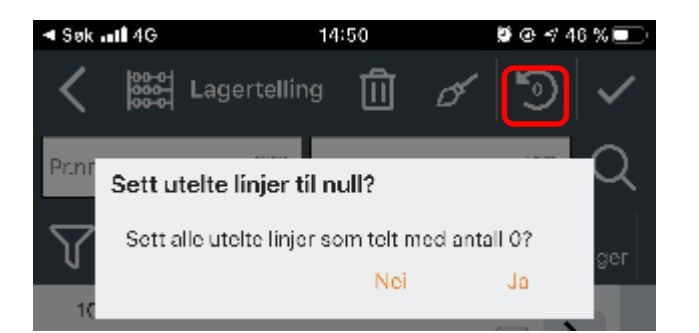

Du har når som helst mulighet for å nullstille resterende lagerbeholdning, dette for å slippe å legge manuelt inn antall 0 på alle varer som ikke finnes på lager .

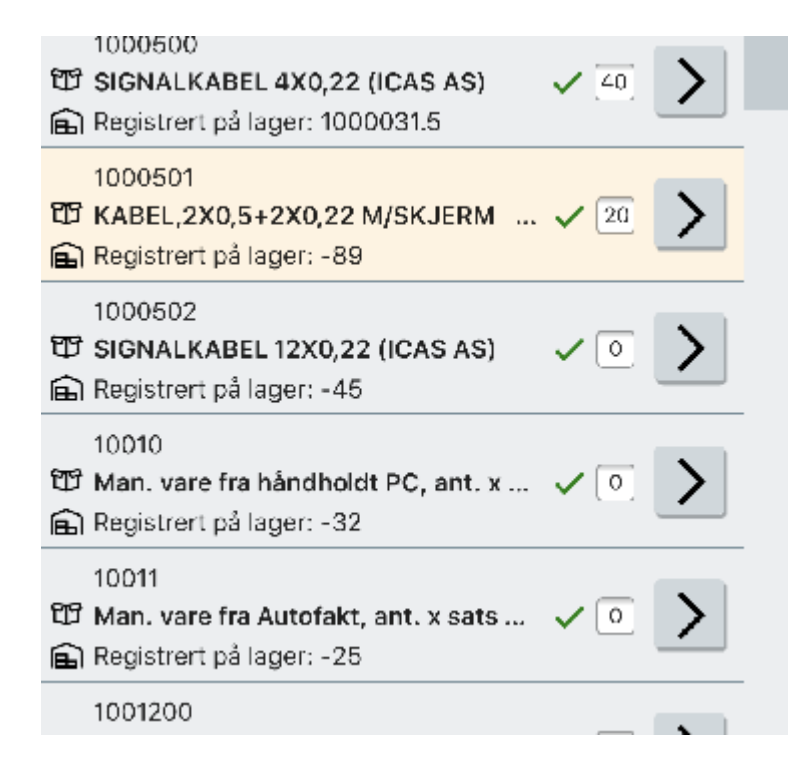

Dette betyr at alle produkter som eksisterer med beholdning på det aktuelle lageret, og som ikke er telt vil bli lagt til i tellingen med 0 i antall. Hvis knappen ikke synes – se innstilling i brukerprofil.

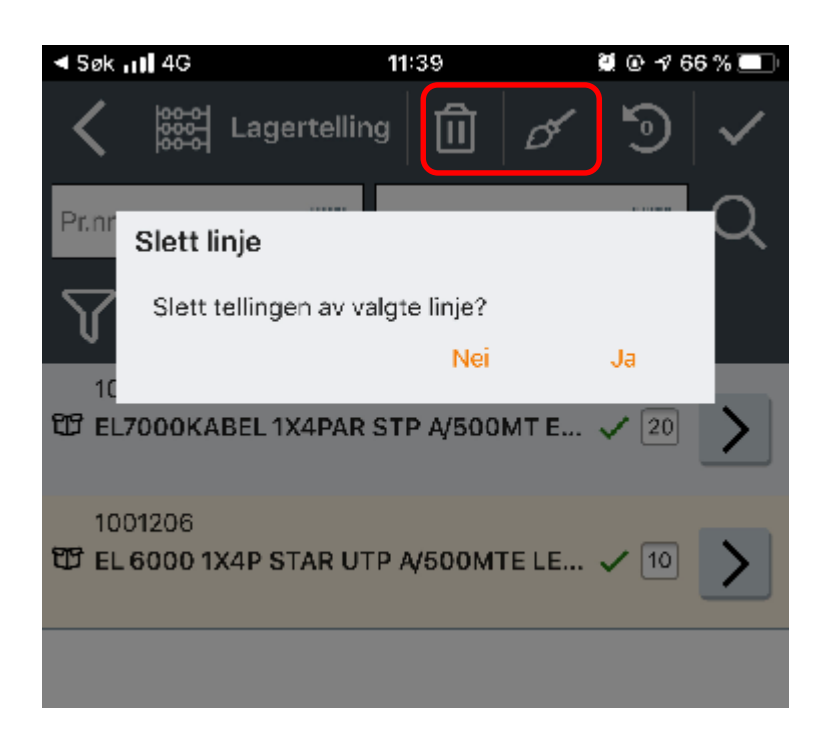

Hvis du har gjort en feil eller av en annen grunn må slette en eller flere linjer av lagertellingen, så kan du gjøre dette med å velge søppelbøtten oppe til høyre.

For å slette hele lagertellingen kan du trykke på kosten oppe til høyre

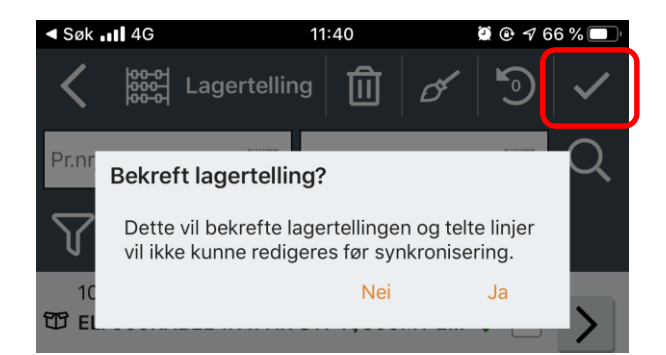

Når du er ferdig med lagertellingen trykker du på haken (markert rødt) for å godkjenne hele lagertellingen. Ikonet for telt produkt vil forsvinne etter synkronisering. Det samme skjer når du forlater skjermbildet ved pil oppe til venstre

NB! Husk at lagerbeholdningen ikke blir oppdatert på din enhet før de på kontoret har godkjent lagertellingen i økonomisystemet. Neste gang du synkroniserer etter dette vil du se at beholdningen er justert i henhold til lagertelling.

## FILTERINNSTILLING

Filteret kan justeres til å stemme med arbeidsflyten som din bedrift benytter for lagertelling.

# TELTE

Dette filteret gjør at man kan velge å se bare telte, bare ikke-telte eller alle produkter. Valget ikke-telte produkter er kun synlig hvis brukerprofil-innstillingen «Vis velg alle/nullstill rest» er huket av.

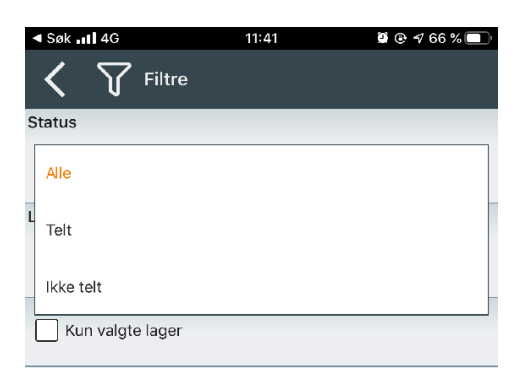

## LAGER

Her velger man hvilket lager man skal telle. Hvis dette endres midt i en lagertelling, vil man fortsette å telle på det nyvalgte lageret.

| ≤ Søk ₊tl 4G     | 11:41 | 🖲 🕑 🕫 66 % 🔲 |
|------------------|-------|--------------|
| Filtre           |       |              |
| Status           |       |              |
| Alle             |       | -            |
| Lager            |       |              |
| 1 Hovedlager 1   |       | •            |
| Kun valgte lager |       |              |

# KUN SØK I VALGTE LAGER

Når man teller varer, så vil man kunne oppleve at man finner en vare som fysisk ligger på lageret, men som ikke ligger i lagerbeholdningen til aktuelt lager fra før. For at man skal få til å legge til denne varen i lagertellingen må «Kun søk i valgte lager» være av. Dette betyr at når man skriver inn produktnummeret, så vil man også søke etter varen i produktkatalogen, og ikke bare i eksisterende lagerbeholdning. Hvis man ønsker å begrense lagertellingen til kun varere som allerede ligger i beholdningslista så huker man av for dette.

For å hente frem en vare som ikke ligger i lista legger man inn hele eller deler av varenummeret i søkefeltet. Telefonens/Nettbrettets innebygde kamerascanning kan også brukes ved å trykke på strekkode til høyre i feltet:

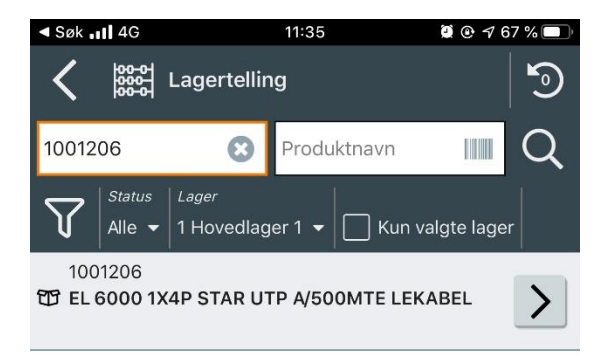

NB! Hvis man søker etter en vare som ikke finnes i produktkatalogen vi denne ikke kunne legges inn i lagertelling. Den må da eksporteres fra økonomi/ordre systemet til SpeedyCraft først.